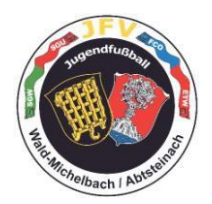

## Anleitung zum Eintragen des Dopingbeauftragten

#### Spielbericht suchen

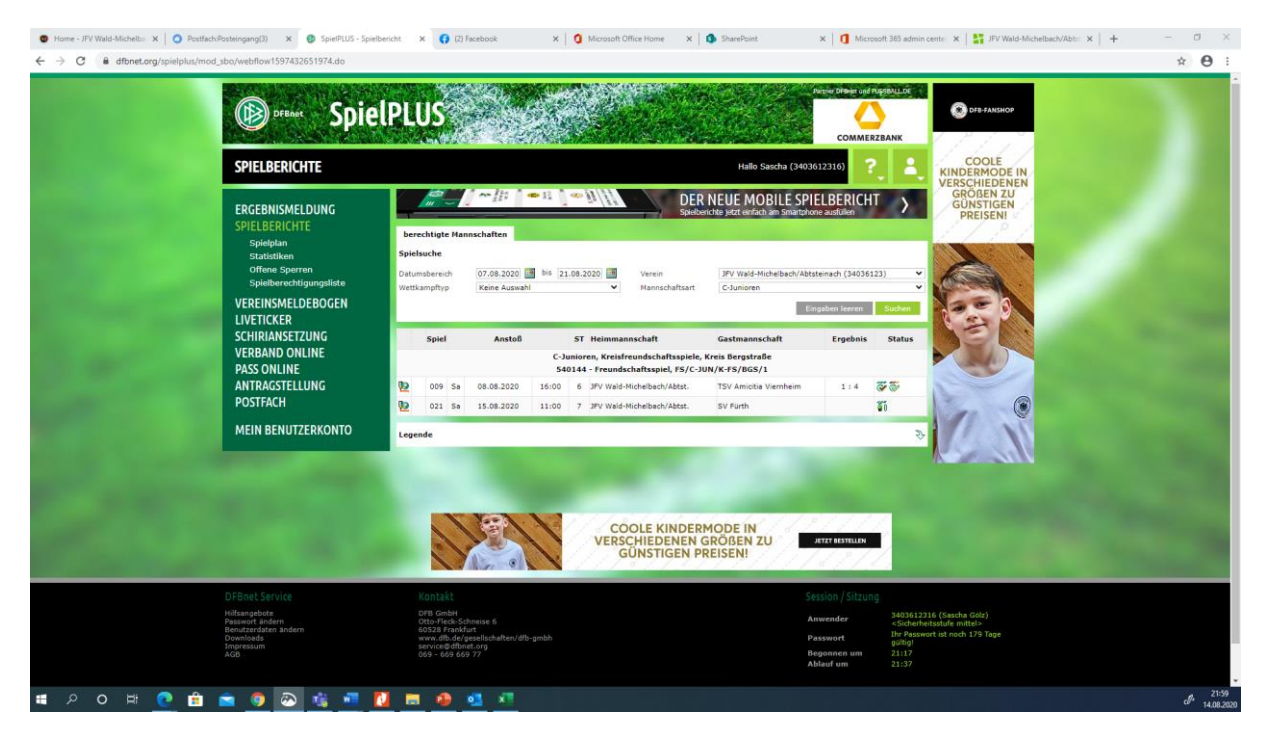

#### und öffnen

| Home - JFV Wald-Mich X                                                                                                    | O Postfach:Posteingang X 0 SpielPLUS                                                                                                    | - Spielberich 🗙 👩 Spielbericht                                                                      | × ()                                                                                                    | (2) Facebook          | × | Microsoft Office Home × SharePoint                                                                                                    | × 1 Microsoft 365 ac | dmin c: 🗙 🛛 🏭 JFV Wald-Michelbach // 🗙 🗧 🕂                                      | - | σ× |
|----------------------------------------------------------------------------------------------------|----------------------------------------------------------------------------------------------------|----------------------------------------------------------------------------------------------------|----------------------------------------------------------------------------------------------------|-----------------------|---|----------------------------------------------------------------------------------------------------|----------------------|---------------------------------------------------------------------------------|---|----|
| $\leftrightarrow$ $\rightarrow$ C $\cong$ dfbnet.                                                                                           | rg/sbo-mobile/v2/#/report-details/02807JSC                                                                                                    | 50000000VS5489B8VTSTDIDE/in                                                                         | fo                                                                                                    |                       |   |                                                                                                    |                      |                                                                                 | ☆ | Θ: |
| Spielbericht                                                                                                    |                                                                                                    |                                                                                                    |                                                                                                    |                       |   |                                                                                                    |                      |                                                                                 | - |    |
| C NITO MANNSCHAFTEN SPIELVERJAUF                                                                                                    |                                                                                                    |                                                                                                    |                                                                                                    |                       |   |                                                                                                    |                      | c                                                                               |   |    |
| Wettkampfdaten                                                                                                    |                                                                                                    | Spieldaten                                                                                          |                                                                                                    |                       |   | Schiedsrichter                                                                                                    |                      | Spielstätte                                                                     |   |    |
| Saison<br>Mannschaftsart<br>Spielklasse<br>Gebiet<br>Wettkampf<br>Staffel<br>Mannschaftsstärke<br>Ersatzspieler max.<br>Auswechslungen max. | 20/21<br>CJunioren<br>Kreis Bergutnäße<br>Freundschaftsspiele<br>Freundschaftsspiel<br>Freundschaftsspiel<br>Freundschaftsspiel<br>Tamas 11 min. 5<br>11 | Spielkennung<br>Begegnung<br>Spieldatum<br>Anstoß<br>Spielende<br>Spieldauer<br>Spielberichtsstatus | 540144021<br>JFV Wald-Miche<br>Fürth<br>Sa. 15.08.2020<br>11:00<br>12:20<br>70 <i>Min.</i><br>In Planung | helbach/Abtst SV<br>) |   | Schiedsrichter nicht veröffentlichen  Angesett ab 11:00  Erfenmaler, Markus G  13V Achbach  0357-32492287  Schiedsrichter nicht angetreten |                      | KR Unter-Abtsteinach<br>Eiterbacher Weg<br>69518 Abtsteinach<br>Kunstrasenplatz |   |    |

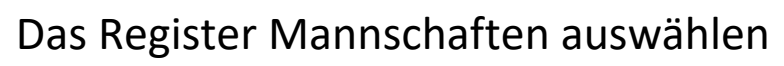

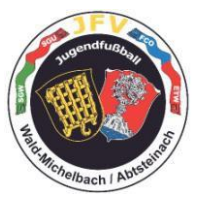

| 🔮 Home - JPV Wald-Mick: X 🔕 Postfach-Postfachgang: X 🕲 Spiel/EUS - Spiel/eusi Spiel/eusi X 🚱 Spiel/eusi X 🚱 Spiel/eusi X 🚱 Spiel/eusi X 🚱 Spiel/eusi X 🚱 Spiel/eusi X 🚱 Spiel/eusi X | - 0 > | ¢ |
|----------------------------------------------------------------------------------------------------|-------|---|
| ← → C â dthret.org/bio-mobile/02/#/report-details/02807555000000/5540988/151D/DE/neams                                                                                               | ☆ ●   |   |
| Spielbericht                                                                                                    |       |   |
| C INFO MARISCILLER SPECIALIE                                                                                                    | c     | 1 |
| JFV Wald-Michelbach/Abtst.<br>C-Junioren   Gruppenligs   Region Darmstadt<br>Aufstellung nicht freigegeben                                                                           |       |   |
| VF Fürth C-Junioren   1.Kreisklasse/Kreisklasse   Kreis Bergstraße Aufstellung nicht treigegeben                                                                                     |       |   |

## Teamoffizieller ergänzen

| 🗣 Home - JPV Wald-Mich x 🛛 O Postfach/Posteingang(): x 🛛 🥸 SpielPLUS - Spielberich x 🚱 Spielberich x 🔹 G (2) Facebook x 🔹 G (2) Facebook x                                   | 🔕 SharePoint 🛛 🗙   🚺 Microsoft 365 admin o: 🗙   🚼 JFV Wald-Michelbach/: 🗙   🛨 — 🗇 🛛 👋                                                                                                    |
|----------------------------------------------------------------------------------------------------|----------------------------------------------------------------------------------------------------|
| ← → C  i dtbnet.org/sbo-mobile/v2/#/report-details/02B07/SC5000000VS548988VTSTDIDE/teams                                                                                     | ☆ <b>⊖</b> :                                                                                                    |
| (6) Spielbericht                                                                                                    |                                                                                                    |
| INFO MANISCHAFTEN SPIELVERAUF                                                                                                    | c                                                                                                    |
| JFV Wald-Michelbach/Abtst.<br>C-Junioren   Gruppenliga   Region Darmstadt<br>Aufstellung nicht freigegeben                                                                   |                                                                                                    |
| Teamoffizielle                                                                                                    |                                                                                                    |
| Teamoffizielle nicht veröffentlichen Siby, Boubser Trainer*, Mannschaftsverantwortlicher*      Platzordnerobmann*, Doping-Beauftragter     Trainerassistent Trainerassistent | ~                                                                                                    |
| Spietberechtigungsliste                                                                                                    | Startaufstellung (11 Spieler)                                                                                                    |
| CLUXM                                                                                                    | Fielscher, Hila<br>0139-4100<br>0139-4100<br>0139-4100<br>0149-4100<br>0149-4100<br>0149-4100<br>0149-014<br>0149-014<br>0149-014<br>0149-014<br>0159-004<br>0159-014<br>0159-014<br>015 |
|                                                                                                    | Shabrak, Mohammad<br>21/07 2006<br>20/07 2006<br>21/07 2006<br>21/07 2006<br>20/07 2006<br>20/07 20/07<br>20/07 2006<br>20/07 20/07<br>20/07 20/07<br>20/07 20/07<br>20/07 20/07<br>20/07 20/07<br>20/07 20/07<br>20/07 20/07<br>20/07<br>20/0                         |
|                                                                                                    | Kukavica, Amel         Langer, Anton           20/22 2007 Φ         6                                                                                                    |
|                                                                                                    | Marigueov, Maria hosplov         Pluschke, Max           002 004         000           10.00 2006         0           10.00 2006         0                                                                                                    |

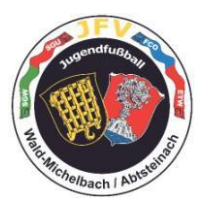

# Funktionsträger Dopingbeauftragter auswählen

| ● Home - JFV Wald-Mich: ×   ○ Postfach:Posteingang ×   ④ SpielPLUS                                                           | - Spielberich: X 🚯 Spielbericht X 🚯 (2) Facebook                           | K   🧿 Microsoft Office Home 🗙                               | SharePoint × 1 Microsoft 365 admin                            | ce 🛪   🛐 JFV Wald-Michelbach/// 🗙   🕂                                | - 0 ×            |
|----------------------------------------------------------------------------------------------------|----------------------------------------------------------------------------|-------------------------------------------------------------|---------------------------------------------------------------|----------------------------------------------------------------------|------------------|
| ← → C ⓐ dfbnet.org/sbo-mobile/v2/#/report-details/02B07JSC                                                                   | 5000000VS5489B8VTSTDIDE/teams                                              |                                                             |                                                               |                                                                      | ☆ \varTheta :    |
| 😰 Spielbericht                                                                                                    |                                                                            |                                                             |                                                               |                                                                      |                  |
| INFO MANNSCHAFTEN SPIELVERLAUF                                                                                               |                                                                            |                                                             |                                                               |                                                                      | c                |
| FV Wald-Michelbach/Abtst.     G-Junioren   Gruppenligs   Region Darmstadt     Aufstellung nicht freigegeben                  |                                                                            | ^                                                           |                                                               |                                                                      |                  |
| Teamoffizielle                                                                                                    |                                                                            |                                                             |                                                               |                                                                      |                  |
| Teamoffizielle nicht veröffentlichen      Siby, Boubscar Trainer *, Mannschaftsverantwortlicher *      Funktionärstyp wählen | Ernst, Malitta<br>Platzordnerobmann * Doping-Beauftragter<br>Person wählen | Lutz, Sebastian<br>Trainerassistent<br>HINZUFÜGEN ARERECHEN | ~<br>I                                                        |                                                                      |                  |
| Spielberechtigungsliste                                                                                                    | -                                                                          | <u></u>                                                     | Startaufstellung (11 Spieler)                                 |                                                                      | ΙΦΙ              |
|                                                                                                    | CLADEN                                                                     |                                                             | Fleischer, Nils<br>0319-4100<br>26.02.2006 Ø<br>0             | Kraemer, Joris           Δ305-9504           0412.2006 ♥           0 | 2 ∺              |
|                                                                                                    |                                                                            |                                                             | Shabrak, Mohammad<br>0485-0486<br>29.07.2006<br>SW            | Franz, Jonas<br>0486-1557<br>22.08.2006 @<br>0                       | 5 ∺              |
|                                                                                                    |                                                                            |                                                             | Kukavicə, Amel<br>0367-8364<br>10.02.2007 ♥ 6                 | Langer, Anton<br>0322-3474<br>12122006<br>0                          | 7 ∺              |
|                                                                                                    |                                                                            |                                                             | Mariyanov, Marian Ivaylov<br>0562-0264<br>16.06.2006 Ø<br>160 | Pluschke, Max           0531-1274           26.06 2006           0   | 9 <del>; ;</del> |

## Person wählen "Andere Person"

| 🛛 🕲 Home - JFV Wald-Mich: 🗙 📔 🗿 Postfach:Posteingang 🖂 🗙 📔 🔮 SpielP          | LUS - Spielberich 🗙 🚯 Spielberich                                    | et 🗙 🌍 (2) Facebook | x   3 Microsoft Office Home x                                 | 🚯 SharePoint 🗙 🚺 Microsoft 3                                             | 55 admin ce 🗙 🛛 👫 JFV Wald-Michel       | bach// x   + - 0 ×                   |
|------------------------------------------------------------------------------|----------------------------------------------------------------------|---------------------|---------------------------------------------------------------|--------------------------------------------------------------------------|-----------------------------------------|--------------------------------------|
| ← → C                                                                        | JSC50000000VS548988VTSTDIDE/t                                        | teams               |                                                               |                                                                          |                                         | ☆ 🖰 🗄                                |
| Spielbericht                                                                 |                                                                      |                     |                                                               |                                                                          |                                         | î                                    |
| INFO MANNSCHAFTEN SPIELVERLAUF                                               |                                                                      |                     |                                                               |                                                                          |                                         | c                                    |
| C-Junioren   Gruppenliga   Region Darmstadt<br>Aufstellung nicht freigegeben |                                                                      |                     | •                                                             |                                                                          |                                         |                                      |
| Teamoffizielle                                                               |                                                                      |                     |                                                               |                                                                          |                                         |                                      |
| Teamoffizielle nicht veröffentlichen                                         |                                                                      |                     |                                                               |                                                                          |                                         |                                      |
| Siby, Boubacar<br>Trainer *, Mannschaftsverantwortlicher *                   | <ul> <li>Ernst, Melitta</li> <li>Platzordnerobmann *, Dop</li> </ul> | ping-Beauftragter   | <ul> <li>Lutz, Sebastian</li> <li>Trainerassistent</li> </ul> | ~                                                                        |                                         |                                      |
| Doping-Beauftragter                                                          | Person wählen                                                        |                     | HINZUFÜGEN ABBRECHEN                                          |                                                                          |                                         |                                      |
|                                                                              | Lutz, Sebastian (Trainerass                                          | sistent)            |                                                               |                                                                          |                                         |                                      |
| Spielberechtigungsliste                                                      | Siby, Boubacar (Trainer)                                             |                     | <u> </u>                                                      | Startaufstellung (11 Spieler)                                            |                                         | <u>101</u>                           |
|                                                                              | Q Andere Person                                                      |                     |                                                               | Fleischer, Nils<br>0319-4100<br>26.02.2006 %                             | 1 7 1 1 1 1 1 1 1 1 1 1 1 1 1 1 1 1 1 1 | mer, Joris<br>9504<br>2000 Ø         |
|                                                                              |                                                                      |                     |                                                               | Shabrak, Mohammad           0485-0436           29.07.2006           STE | 4 7 1 1 1 1 1 1 1 1 1 1 1 1 1 1 1 1 1 1 | z, Jonas<br>1557<br>2006 ∲ 5 📮       |
|                                                                              |                                                                      |                     |                                                               | Kukavica, Amel<br>0367-8364<br>10.02.2007 Ø                              | 6 🕂 🔊                                   | er, Anton<br>3474<br>2006 7          |
|                                                                              |                                                                      |                     |                                                               | Mariyanov, Marian Ivaylov<br>0562-0264<br>16.06 2006 <b>%</b>            | 8 ∺                                     | <b>chke, Max</b><br>1714<br>2006 9 ∺ |
| 日 ク ロ 田 💽 🏦 🚖 🧔                                                              | 🐝 📲 🚺 🚍 🐗                                                            | ) 💁 🐔               |                                                               |                                                                          |                                         | J 22:05<br>14.08.2020                |

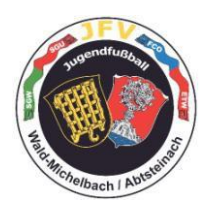

# Suchvariante auf "Globale Suche" umstellen

| 🔹 Home - JFV Wald-Mich 🗴 📔 🥥 Postfach-Posteingang 🛛 🗴 📔 🚱 SpielPLUS - SpielPLUS - | r x 🔮 Spielbericht x 📢 (2) Facebook x 🛛           | Microsoft Office Home 🗙   🦚 SharePoint | 🛪 🛛 🚺 Microsoft 365 admin 🗧 🗙 🛔                         | IFV Wald-Michelbach/ ×   +                  | - 0 ×                 |
|----------------------------------------------------------------------------------------------------|---------------------------------------------------|----------------------------------------|---------------------------------------------------------|---------------------------------------------|-----------------------|
| ← → C iii dfbnet.org/sbo-mobile/v2/#/report-details/02B07JSC5000000                                                                                                    | WS548988VTSTDIDE/teams                            |                                        |                                                         |                                             | * <b>0</b> :          |
| Spielbericht                                                                                                    |                                                   |                                        | -                                                       |                                             | 4                     |
| < INFO MANNSCHAFTEN SPIELVERLAUF                                                                                                    | Teamoffizielle: Person suchen                     | ×                                      |                                                         |                                             | e                     |
| JFV Wald-Michelbach/Abtst.<br>C-Junioren   Gruppenlige   Region Darmstadt<br>Auftatilung nicht Heigegeben                                                                                                    | VORMANE* NA<br>SUCHVARIANTE* AH                   | CHILAME*                               |                                                         |                                             |                       |
| Teamothtielle                                                                                                    | Suche im Vereinskontext 🗸 🖌                       | eine 🗸 🗸                               |                                                         |                                             | _                     |
|                                                                                                    | Es kann mit 2 Zeichen gefolgt von * ode           | r ? gesucht werden.                    |                                                         |                                             |                       |
| Teamoffizielle nicht veröffentlichen                                                                                                    | SUCHEN PERSON ANLEGEN ABBRECHEN                   |                                        |                                                         |                                             |                       |
| Siby, Boubacar<br>Trainer*, Mannschaftsverantwortlicher*                                                                                                    | r, Melitta<br>ordnerobmann *, Doping-Beauftragter | Trainerassistent                       | ~                                                       |                                             |                       |
| Doping-Beauftragter • Perso                                                                                                    | on wählen                                         | HINZUFÜGEN ALBRECHEN                   |                                                         |                                             |                       |
| Spielberechtigungsliste                                                                                                    |                                                   | Lt. Startaufste                        | ellung (11 Spieler)                                     |                                             | D                     |
|                                                                                                    | CLASCR                                            |                                        | Fleischer, Nils<br>0519-4100<br>28.02 2008 (*)<br>0     | Kraemer, Joris<br>0525-9504<br>04 32 2006 @ | 2 🗮                   |
|                                                                                                    |                                                   |                                        | Shabrak, Mohammad<br>0485-0458<br>25 07 2006            | Franz, Jonas<br>Occe: 3557<br>22.00 7000 @  | 5 🗮                   |
|                                                                                                    |                                                   |                                        | Kukavics, Amel<br>0587-9564<br>30 02 2007 #<br>0        | Langer, Anton<br>0522-3474<br>12.12.2006    | 7 ≓                   |
|                                                                                                    |                                                   |                                        | Mariyanov, Marian Ivaylov<br>060-0264<br>16:06 2006 @ 8 | Pluschke, Max<br>0531-3714<br>26:06:2000    | 9 🗮                   |
| # 2 0 田 Q 前 m (2) (2) (2) (2) (2) (2) (2) (2) (2) (2)                                                                                                    | 🚺 🗰 🚇 💁 🐴                                         |                                        | أعذ وملته الأريكان                                      |                                             | J 22:07<br>14.08.2020 |

| Home - JPV Wald-Mich: X     Postfach-Posteingang() X     SpielPLUS - Spielberich: X                        | 🕲 Spielbericht 🗙 🌀 (2) Facebook 🗙 | 3 Microsoft Office Home X | 🗙 📔 Microsoft 365 admin o 🗙 📔 🕻                                                                                                    | JFV Wald-Michelbach// ×   +                  | - 0 ×                 |
|----------------------------------------------------------------------------------------------------|-----------------------------------|---------------------------|----------------------------------------------------------------------------------------------------|----------------------------------------------|-----------------------|
| ← → C = dfbnet.org/sbo-mobile/v2/#/report-details/02807/SC50000000V55489                                   | s8VTSTDIDE/teams                  |                           |                                                                                                    |                                              | * 0 :                 |
| Spielbericht                                                                                               |                                   |                           |                                                                                                    |                                              |                       |
| INFO MANNSCHAFTEN SPIELVERLAUF                                                                             | Teamoffizielle: Person suchen     |                           |                                                                                                    |                                              | c                     |
| JFV Wald-Michelbach/Abtst,<br>C-Unsilven I Gruppenlige   Region Demistedt<br>Aufstellung nicht freigegeben | VORNARE*                          | NACHNAME*                 |                                                                                                    |                                              |                       |
| Tesmoffizielle                                                                                             | Globale Suche 🗸                   | Keine 🗸                   |                                                                                                    |                                              |                       |
| Teamoffizielle nicht veröffentlichen                                                                       | GEBURTSDATUM *                    |                           |                                                                                                    |                                              |                       |
| Siby, Boubacar<br>Trainer *, Mannschaftsverantwortlicher *                                                 | bmann*, Dc                        |                           | ~                                                                                                    |                                              |                       |
| Doping-Beauftragter - Person with                                                                          | en                                | oder ? gesucht werden.    |                                                                                                    |                                              |                       |
|                                                                                                    | SUCHEN PERSON AMERGEN ABBRECHEN   |                           |                                                                                                    |                                              |                       |
| Spielberechtigungsliste                                                                                    |                                   | Startaufste               | :llung (11 Spieler)                                                                                                    |                                              | 101                   |
|                                                                                                    | 2                                 |                           | Fleischer, Nils<br>0339-4500<br>28 03 3506 %<br>0                                                                                   | Kraemer, Joris<br>0305-39544<br>04.12.2006 @ | 2 🗮                   |
|                                                                                                    |                                   |                           | Shabrak, Mohammad<br>0455, 0436<br>29 07 2006<br>00<br>0<br>0<br>0<br>0<br>0<br>0<br>0<br>0<br>0<br>0<br>0<br>0<br>0<br>0<br>0<br>0 | Franz, Jonas<br>0486-3557<br>22.00.2000 @    | 5 🗮                   |
|                                                                                                    |                                   |                           | Kukavica, Amel<br>0587-8544<br>10.032.2007 @<br>0                                                                                   | Langer, Anton<br>0522-5674<br>12.12.2006     | 7 🗮                   |
|                                                                                                    |                                   |                           | Mariyanov, Marian Ivaylov<br>0507-0264<br>18:08:2006 Ø                                                                              | Pluschke, Max<br>0531-1524<br>20.06 (2006    | 9 🛲                   |
| # P O # 🕐 🖻 🕿 🧑 🔤 🐮 🌌 🚺                                                                                    | 🗮 🧌 💁 👫                           |                           |                                                                                                    |                                              | d 22:08<br>14.08,2020 |

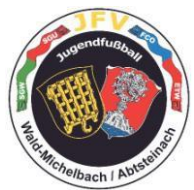

#### Vorname, Nachname, PLZ, Ort eingeben und den Suchen Button bestätigen

| Home - JFV Wald-Mici X O Postfach/Posteingang( X O SpielPLUS - SpielDenic X O Spiel                     | Ibericht X (2) Facebook X                                             | 3 Microsoft Office Home 🗙   🤹 SharePoin          | st 🗙 🛛 🚺 Microsoft 365 admin 🕬 🗙                                                                                                    | 👫 JFV Wald-Michelbach/ 🗙   🕂                 | - a ×                 |
|----------------------------------------------------------------------------------------------------|-----------------------------------------------------------------------|--------------------------------------------------|----------------------------------------------------------------------------------------------------|----------------------------------------------|-----------------------|
| ← → C i dtbnet.org/sbo-mobile/v2/#/report-details/02807/SC50000000VS548988VTST                          | DIDE/teams                                                            |                                                  |                                                                                                    |                                              | * 0 :                 |
| INFO MANRISCHAFTEN SPIELVERLAUF                                                                         | Teamoffizielle: Person suchen                                         |                                                  | ×                                                                                                    |                                              | C                     |
| JFV Wald-Michelbach/Abtst.<br>Currieren   Gruppenige  Region Darmstedt<br>Aufstellung nicht freigegeben | VORIAME*<br>Miss<br>SUCHVARIANTE*                                     | NACHNAME *<br>Mustermienn<br>Arhsuchkeitssuche * |                                                                                                    |                                              |                       |
| Teamotfizielle                                                                                          | GEBURTSDATUM                                                          | Neine V                                          |                                                                                                    |                                              |                       |
| Siby, Boubacar<br>Trainer * Mannschaftsverantwortlicher * Platzordnerobmann                             | PLZ * ORT<br>* DC 69483 Weld-Michelbach                               | _                                                | ~                                                                                                    |                                              |                       |
| Doping-Beauttragter • Person wählen                                                                     | Es kann mit 2 Zeichen gefolgt von * c SUCHEN PERSON AMLEGEN ABSRECHEN | der ? gesucht werden.                            |                                                                                                    |                                              |                       |
| Spielberechtigungsliste<br>CLANN                                                                        |                                                                       |                                                  | Stellung (11 Spieler)                                                                                                    | Kraemer, Joris<br>0305-5554<br>04:12:3000 @  | 2                     |
|                                                                                                    |                                                                       | 2                                                | Site State State S | Franz, Jonas<br>Gese-1537<br>2208.2006 @     | 5 🗮                   |
|                                                                                                    |                                                                       |                                                  | Kukavica, Amel<br>D867-8864<br>20.02.2007 Ø                                                                                                    | Langer, Anton<br>0522-5874<br>1232-3006      | 7 🗮                   |
|                                                                                                    |                                                                       | 2                                                | Mariyanov, Marian Ivaylov<br>0552-0564<br>16:06 2006 @ 8                                                                                                    | Pluschke, Max<br>0551-3234<br>2606-3006<br>0 | 9 🗮                   |
| 🗯 🔎 🕫 💽 🚳 🛸 🚺 🛤                                                                                         | 🤒 🥶 📲                                                                 |                                                  |                                                                                                    |                                              | J 22:09<br>14.08.2020 |

Danach wenn es keine Treffer gibt den Person Anlegen Button bestätigen

| Home - JFV Wald-Mich X O Postfach/Posteingang() X O SpielPLUS - Spielberich X O Spielberich                                                      | cht × 🔇 (2) Facebook ×                                                                                         | 🚺 Microsoft Office Home 🗙 🛛 🦚                 | SharePoint X 1 Micr                                                     | rosoft 365 admin 🕖 🗙   👫 JFV V | hld-Michelbach ×   +                                                                                                | - 0 ×     |
|----------------------------------------------------------------------------------------------------|----------------------------------------------------------------------------------------------------|-----------------------------------------------|-------------------------------------------------------------------------|--------------------------------|----------------------------------------------------------------------------------------------------|-----------|
| Spielbericht                                                                                                    | /ucams                                                                                                    |                                               |                                                                         |                                |                                                                                                    |           |
| C INFO MANNSCHAFTEN SPIELVERLAUF                                                                                                    | Teamoffizielle: Person suchen                                                                                  |                                               | ×                                                                       |                                |                                                                                                    | c         |
| JFV Wald-Michelbach/Abtst.           Cunionen Gruppentigs Region Demotsut           Autstellung nicht freigegeben                                | VORNAME*<br>Max<br>SUCHVARIANTE*                                                                               | NACHNAME*<br>Mustermann<br>AhnsJCHKEITSSUCHE* |                                                                         |                                |                                                                                                    |           |
| Teamoffizielle                                                                                                    | Globațe Suche 🗸                                                                                                | Keine                                         | ~                                                                       |                                |                                                                                                    |           |
| Teamofftigelie nicht veröffentlichen      Siby, Boubsear     Trainer *, Mennschaftsverantwortlicher*      Doping-Beauftragter      Person wählen | PL * OET<br>69485 Veld-Michelbach<br>① Die Suche ergab keine Treffer.<br>① Es kann mit 2 Zeichen gefolgt von * | oder?gesucht werden.                          |                                                                         | ~                              |                                                                                                    |           |
| Spielberechtigungsliste                                                                                                    | SUCHEN PERSON ANLEGEN ABBRECHEN                                                                                | 1                                             | llung (11 Spieler)                                                      |                                |                                                                                                    | IØI       |
| Quare                                                                                                    |                                                                                                    |                                               | Fleischer, Nils<br>0519-4100<br>20 09 2000 %                            |                                | Kraemer, Joris<br>Ostos ostas<br>Os 12 2009 40<br>Pranz, Jonas                                                      | 2         |
|                                                                                                    |                                                                                                    |                                               | 0455-0456<br>29.077 2008<br>CT<br>057-0584<br>20.02,2007 @              | 4 = 1                          | C486-1557<br>22.05 2005 C<br>C<br>C<br>C<br>C<br>C<br>C<br>C<br>C<br>C<br>C<br>C<br>C<br>C<br>C<br>C<br>C<br>C<br>C | 5 🗮<br>24 |
|                                                                                                    |                                                                                                    |                                               | Mariyanov, Marina I<br>osci 2054<br>1565 2056<br>1565 2056<br>1565 2056 | Naylov<br>8 🗮                  | Pluschke, Max<br>0531-3714<br>20.06.2006                                                                            | 9 🗮       |

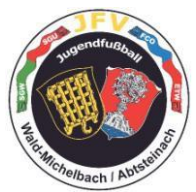

# Straße und Geschlecht ergänzen und den Anlegen Button bestätigen

| 🔮 Home - JFV Wald-Mich: 🗙 📔 🧿 Postfach:Posteingang 🖯 🗙 📔 🤩 SpielPLUS - Spie | elberich 🗙 🙆 Spielbericht 🗙 📢 (2) Facebook 🗙 | 📔 🗯 Microsoft Office Home 🗙 🛛 🗊 | SharePoint × 1 Microsoft             | 365 admin ce 🗙   👫 | JFV Wald-Michelbach// ×   + |   | o ×        |
|-----------------------------------------------------------------------------|----------------------------------------------|---------------------------------|--------------------------------------|--------------------|-----------------------------|---|------------|
| ← → C                                                                       | 0000VS5489B8VTSTDIDE/teams                   |                                 |                                      |                    |                             | ☆ | Θ :        |
| 🔞 Spielbericht                                                              |                                              |                                 |                                      |                    |                             |   |            |
| INFO MANNSCHAFTEN SPIELVERLAUF                                              | Teamoffizielle: Person anlegen               |                                 | ×                                    |                    |                             |   | с          |
|                                                                             | NACHNAME*                                    | GEBURTSDATUM                    |                                      |                    |                             |   |            |
| JFV Wald-Michelbach/Abtst.                                                  | Mustermann                                   |                                 | <u></u>                              |                    |                             |   |            |
| Aufstellung nicht freigegeben                                               | VORNAME*                                     | GESCHLECHT *                    |                                      |                    |                             |   |            |
|                                                                             | Max                                          | männlich                        | ~                                    |                    |                             |   |            |
| Teamoffizielle                                                              | TITEL                                        | NATIONALITÄT                    |                                      |                    |                             |   |            |
| Teamoffizielle nicht veröffentlichen                                        |                                              | Bitte auswählen                 | Ý                                    |                    |                             |   |            |
| Siby, Boubacar<br>Trainer*, Mannschaftsverantwortlicher*                    | ADRESSZUSATZ                                 | TELEFON PRIVAT                  |                                      | ~                  |                             |   |            |
|                                                                             |                                              |                                 |                                      |                    |                             |   |            |
| Doping-Beauftragter •                                                       | STRASSE/HAUSNR.*                             | TELEFON GESCHÄFTLICH            |                                      |                    |                             |   |            |
|                                                                             | Mustergasse 1                                |                                 |                                      |                    |                             |   |            |
| Spielberechtigungsliste                                                     | PLZ* ORT*                                    | MOBIL                           |                                      |                    |                             |   | IQE        |
|                                                                             | 69483 Wald-Michelbach                        |                                 |                                      |                    | Kraemer, Joris              |   |            |
|                                                                             | ORTSTEIL                                     | FAX                             |                                      | 1 🚍                | 0305-9504                   |   | 2 🚍        |
|                                                                             |                                              |                                 |                                      | 24                 |                             |   | 24         |
|                                                                             | LAND *                                       | E-MAIL                          |                                      |                    | Franz Jonas                 |   |            |
|                                                                             | Deutschland                                  |                                 | _                                    | 4 🚍                | 0486-1557                   |   | - =        |
|                                                                             | FIRMA                                        | WIEDERHOLUNG E-MAIL             |                                      | 24                 | 22.08.2006 %                |   | 24         |
|                                                                             |                                              |                                 |                                      |                    | ~                           |   |            |
|                                                                             | ANLEGEN ABBRECHEN                            |                                 |                                      | 6 🚍                | 0322-3474                   |   | 7 🚍        |
|                                                                             |                                              |                                 |                                      | 1                  | 12.12.2006                  |   | 2          |
|                                                                             |                                              |                                 |                                      |                    |                             |   |            |
|                                                                             |                                              |                                 | Mariyanov, Marian Ivayl<br>0562-0264 | ov 📃               | Pluschke, Max<br>0531-1714  |   |            |
|                                                                             |                                              |                                 | 16.06.2006 4                         | 8                  | 26.06.2006                  |   | 9          |
|                                                                             |                                              |                                 |                                      |                    |                             |   | 22512      |
| 📕 🖉 🔄 🖆 💽 👘 🖉 👘                                                             | 🛄 🚺 👼 🧶 💶 👘                                  |                                 |                                      |                    |                             |   | 14.08.2020 |

Ist die Person einmal angelegt, könnt Ihr diese immer wieder über die Globale Suche finden